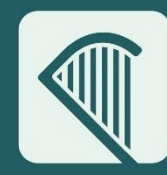

Oifig um Sholáthar Rialtais Office of Government Procurement

# Guidance for Contracting Authorities - ESPD

OGP.GOV.IE De

1

**Delivering Sustainable Procurement Solutions** 

## Contents

| Creating Your ESPD                 | 3   |
|------------------------------------|-----|
| Supplier Perspective               | . 9 |
| Viewing a Suppliers Completed ESPD | 12  |

| Author            | Version | Date      |
|-------------------|---------|-----------|
| eProcurement Team | 1.0     | June 2023 |
|                   |         |           |

## Creating Your ESPD

• During creation of a competition which requires ESPD (above threshold), a task is generated called "Define Tender Structure". It is from within this task that ESPD can be created.

| Oifig um Sholáthar Rialtais<br>Office of Government Procurement |                              |                                 |             |         |                                          | QI   | EN• 🛛 sa      | m Cantwell, CAPC 🔻 |
|-----------------------------------------------------------------|------------------------------|---------------------------------|-------------|---------|------------------------------------------|------|---------------|--------------------|
| G CfT Creation ▼ CfT Management ▼ CA administration             | <ul> <li>Coll. of</li> </ul> | Requirements 👻 Preliminary mark | et 🝷        |         |                                          |      |               | 09:58:53 IST       |
| Task List                                                       |                              |                                 |             |         |                                          |      |               |                    |
| 10 • Results Per page   Displaying: 1-10   51 results in tot    | al.                          |                                 |             |         |                                          |      | « ‹           | Page 1 ▼ > »       |
| Title 🕶                                                         | ID ▲▼                        | Task 🛶                          | Status 🛶    | Cycle 🖛 | Deadline 🛶                               | Esti | mated Value 🛶 | Assigner 🛶         |
| FW for Miscellaneous Supplies for Central Government            | 238931                       | Define Tender Structure         | Draft       | 1       | No deadline is associated with this task | 1,00 | 00,000        |                    |
| FW for Miscellaneous Supplies for Central Government            | 238931                       | Associate PO/OS and PO/ES       | Draft       | 1       | No deadline is associated with this task | 1,00 | 00,000        |                    |
| FWA 2 Supplier Mini Comp Test                                   | 193484                       | Accept code of conduct          | Established | 1       | No deadline is associated with this task | 5,00 | 0,000         |                    |

• As a contracting authority, you can create the ESPD form you wish your suppliers to complete as part of their tender response. To start this process, click on the 'Create ESPD Request' button.

| Tender Structure                                           |                                   |                                         |                         |                                 |         |
|------------------------------------------------------------|-----------------------------------|-----------------------------------------|-------------------------|---------------------------------|---------|
| CFT: FW FOR MISCELLANEOUS SUPPLIE                          | ES FOR CENTRAL GOVERN             | MENT (STATUS: DRAFT) MY CFT ROLE IS: PO | /TC +PO/OS +PO/ESR ACCE | PTED 🗮 Show Cf                  | 「Menu ▼ |
| Import Template (XML/Excel):                               |                                   |                                         |                         |                                 |         |
| No                                                         | ⊖ Yes                             |                                         |                         |                                 |         |
| Tender will be packed in:                                  |                                   |                                         |                         |                                 |         |
| One Envelope                                               | <ul> <li>Two Envelopes</li> </ul> |                                         |                         |                                 |         |
| POES access to tender sections:                            |                                   |                                         |                         |                                 |         |
| Full access                                                | O Incremental access              |                                         |                         |                                 |         |
|                                                            |                                   |                                         |                         |                                 |         |
| ESPD                                                       |                                   |                                         |                         |                                 | NEXT    |
| No ESPD assigned                                           |                                   |                                         |                         | CREATE ESPD REQUEST IMPORT ESPD |         |
|                                                            |                                   |                                         |                         |                                 |         |
| Latest CfTs                                                |                                   | Electronic public procurement           | н                       | lelp                            |         |
| Public procurement legislation<br>Interactive walkthroughs |                                   | News<br>Relevant links                  | A<br>C                  | bout<br>Contact us              |         |

• The ESPD form is now displayed. It is not possible to edit pre-filled mandatory fields.

|                                                                                                    | Service to fill out and reuse the ESF                                                                                                    |
|----------------------------------------------------------------------------------------------------|----------------------------------------------------------------------------------------------------|
| Part III: Exclusion grounds                                                                                                    |                                                                                                    |
| : Grounds relating to criminal convictions~                                                                                                    |                                                                                                    |
| rticle 57(1) of Directive 2014/24/EU sets out the following reasons for ex                                                                                                    | xclusion                                                                                                    |
| Participation in a criminal organisation<br>las the economic operator itself or any person who is a member of its administrative, man<br>envident by final judgment for participation in a criminal organisation, by a conviction rend<br>opplicable? As defined in Article 2 of Council Framework Decision 2008/841/JHA of 24 Oct<br>fore information >                                                                                                    | agement or supervisory body or has powers of representation, decision or control therein been the subject of a<br>lered at the most five years ago or in which an exclusion period set out directly in the conviction continues to be<br>ober 2008 on the fight against organised orime (CJ L 300, 11.11.2008, p. 42).                                                                                                    |
| Corruption<br>las the economic operator itself or any person who is a member of its administrative, man<br>conviction by final judgment for corruption, by a conviction rendered at the most five years<br>vitile 3 of the Convention on the fight against corruption involving officials of the Europear<br>of Council Framework Decision 2005/86/LHA of 20 July 2003 on combasting corruption in t<br>lational law of the contracting authority (contracting entity) or the economic operator. "<br>More information > | agement or supervisory body or has powers of representation, decision or control therein been the subject of a<br>ago or in which an exclusion period set out directly in the conviction continues to be applicable? As defined in<br>Communities or officials of Member States of the European Union, OJ C 196, 25.6.1997, p. 1, and in Article 2(1)<br>the private sector (OJ L 192, 31.7.2003, p. 54). This exclusion ground also includes corruption as defined in the |
| Fraud<br>Has the economic operator itself or any person who is a member of its administrative, man<br>conviction by final judgment for fraud, by a conviction rendered at the most five years ago o<br>viticle 1 of the Convention on the protection of the European Communities' financial interes<br>Wore information >>                                                                                                    | agement or supervisory body or has powers of representation, decision or control therein been the subject of a<br>or in which an exclusion period set out directly in the conviction continues to be applicable? Within the meaning of<br>sts (OJ C 316, 27, 11, 1995, p. 48).                                                                                                    |
| Terrorist offences or offences linked to terrorist activities<br>Has the economic operator itself or any person who is a member of its administrative, man<br>conviction by final judgment for terrorist offences or offences linked to terrorist activities, by<br>continues to be applicable? As defined in Articles 1 and 3 of Council Framework Decision or<br>aling or absteting or attempting to commit an offence, as referred to in Article 4 of that Fran-<br>More information >                                | agement or supervisory body or has powers of representation, decision or control therein been the subject of a<br>a conviction rendered at the most five years ago or in which an exclusion period set out directly in the conviction<br>of 13 June 2002 on combating terrorism (OJ L 184, 22.6.2002, p. 3). This exclusion ground also includes inciting or<br>nework Decision.                                                                                           |
| Money laundering or terrorist financing<br>Has the economic operator itself or any person who is a member of its administrative, man<br>sorviction by final judgment for money laundering or terrorist financing, by a conviction ren<br>spolitable? A defined in Article 1 of Directive 2005/80/EC of the European Parliament and<br>laundering and terrorist financing (OJ L 309, 25.11.2005, p. 15).<br>More information >                                                                                            | agement or supervisory body or has powers of representation, decision or control therein been the subject of a<br>dered at the most five years ago or in which an exclusion period set out directly in the conviction continues to be<br>of the Council of 26 October 2005 on the prevention of the use of the financial system for the purpose of money                                                                                                    |
| Child labour and other forms of trafficking in human beings<br>Has the economic operator itself or any person who is a member of its administrative, man<br>conviction by final judgment for child labour and other forms of trafficking in human beings,<br>conviction continues to be applicable? As defined in Article 2 of Directive 2011/30/EU of the<br>and protecting its victims, and replacing Council Framework Decision 2002/62/UHA (Q) L                                                                     | agement or supervisory body or has powers of representation, decision or control therein been the subject of a<br>by a conviction rendered at the most five years ago or in which an exclusion period set out directly in the<br>European Parliament and of the Council of 5 April 2011 on preventing and combating trafficking in human beings<br>101, 154, 2011, p. 1).                                                                                                  |

• At the bottom of each page, there is a 'cancel' and 'next' button. To navigate through the form click on the 'next button'.

| Cancel |  |
|--------|--|
|--------|--|

• Once you reach the end of the form, click on 'preview&save' to view the form.

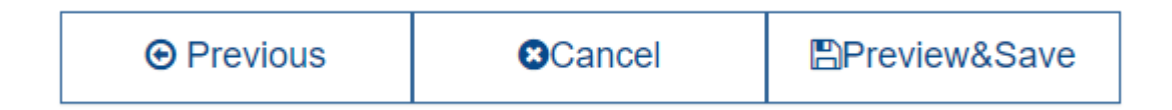

• Once you have previewed the form and are happy with the contents, click on 'save'.

| Cancel |  |
|--------|--|
| ₿Save  |  |

• Your previously created ESPD is now listed under the tender structure options. The ESPD can be managed through the icons under the 'document' column header. Hovering over each icon shows a label explaining its function. To move forward to the creation of other criteria, click on the 'next' button. The ESPD creation is now complete.

| Tender Structure                               |                                        |                                         |                     |          |                   |
|------------------------------------------------|----------------------------------------|-----------------------------------------|---------------------|----------|-------------------|
| CFT: FW FOR MISCELLANEOUS SUPPLIE              | ES FOR CENTRAL GOVERNMENT (STAT        | rUS: DRAFT) MY CFT ROLE IS: PO/TC +PO/C | OS +PO/ESR ACCEPTED |          | E Show CfT Menu * |
| Import Template (XML/Excel):<br>No             | O Yes                                  |                                         |                     |          |                   |
| Tender will be packed in:                      | O Two Envelopes                        |                                         |                     |          |                   |
| POES access to tender sections:<br>Full access | <ul> <li>Incremental access</li> </ul> |                                         |                     |          | Ţ                 |
| ESPD                                           |                                        |                                         |                     |          | NEXT              |
| 10  Results Per page   Displaying the 1        | match.                                 |                                         |                     |          | « < > »           |
| Title 🛶                                        | Creation date                          | Update date 🕶                           | Status 🛶            | Document |                   |
| espdRequest-238931                             | 2023/06/06 10:03:07                    | 2023/06/06 10:03:07                     | Final               |          | 2                 |

• Within the tender structure, there is a tab labelled 'eligibility criteria'. Here are options that were included with the ESPD.

| : FW FOR MISCELLANEOUS SUPPLIES FOR CENTRAL GOVERNMENT (STATUS: DRAFT) MY CFT ROLE IS: PO/TC +PO/OS +PO/ESR ACCEPTED | 🗮 Show CfT Menu             |
|----------------------------------------------------------------------------------------------------|-----------------------------|
| Eligibility Criteria Technical Financial                                                                             | LUPLOAD EVALUATION GUIDA    |
|                                                                                                    | LIMPORT FROM XML/EXCEL MATE |
| ✓ Exclusion Criteria [10000]                                                                                         | Weight: Threshold: 💌 4      |
| ● ► A: Grounds relating to criminal convictions[1686042691742]                                                       | Weight: Threshold: 💌 🔺      |
| ● ► B: Grounds relating to the payment of taxes or social security contributions[1686042691743]                      | Weight: Threshold: -        |
| ● ► C: Grounds relating to insolvency, conflicts of interests or professional misconduct[1686042691744]              | Weight: Threshold: 🔻 🔺      |

## Supplier Perspective

• Suppliers have the ability to see the ESPD within the 'Notice and Contract Documents' section of the competition.

### **Notice & Contract Documents**

| CFT: FW FOR MISCE<br>Notices Contrac | LLANEOUS SUPPLIES FOR CENTRAL GO      | VERNMENT               |             |         | I≣ S              | how CfT Menu • |
|--------------------------------------|---------------------------------------|------------------------|-------------|---------|-------------------|----------------|
| Addendum ID 🖛                        | Title 🕶                               | File 🛶                 | Description | Lang. 🖛 | Document Versions | Actions        |
| N/A                                  | Tender Structure XML - Cycle 1        | c4t_238931_1.xml       | N/A         | EN      |                   | ۲              |
| N/A                                  | Full ESPD request (National criteria) | espdRequest-238931.xml |             | EN      |                   | ۲              |
| N/A                                  | Extended ESPD request                 | espdRequest-238931.xml |             | EN      |                   | ۲              |
| N/A                                  | ESPD request pdf                      | espdRequest-238931.pdf |             | EN      |                   | ۲              |
|                                      |                                       |                        |             |         |                   |                |

•

• When creating a tender response, suppliers have three sections at the side; 'Eligibility Criteria (ESPD)', 'Technical' and 'Financial'. It is from the 'Eligibility Criteria' section that a supplier can compete their ESPD response.

| COMPLETION TIME LEFT  0%  1 27  Months Days                    | ₹                                                                                                    |
|----------------------------------------------------------------|----------------------------------------------------------------------------------------------------|
| 0% ELIGIBILITY<br>CRITERIA                                     | 1. Exclusion Criteria vodafone                                                                                                    |
| TECHNICAL   TINANCIAL   DOCUMENT LIBRARY   Modify Tender Title | <ul> <li>1.1. A: Grounds relating to criminal convictions</li> <li>1.1.1. Participation in a criminal organisation</li> <li>Has the economic operator itself or any person who is a member of its administrative, management or supervisory body or has powers of representation, decision or control therein been the subject of a conviction by final judgment for participation in a criminal organisation, by a conviction rendered at the most five years ago or in which an exclusion period set out directly in the conviction continues to be applicable? As defined in Article 2 of Council Framework Decision 2008/841/JHA of 24 October 2008 on the fight against organisation</li> <li>1.1.1.1. Participation in a criminal organisation</li> </ul> |
|                                                                | 1.1.1.1. Your answer?         O Yes       Select one option <ul> <li>No</li> </ul>                                                                                                    |

• There are mandatory tickboxes within the form. When checked, they turn green as shown below.

| My replies are in accordance with the specific requirements |                   |
|-------------------------------------------------------------|-------------------|
| Threshold: 1 EUR                                            |                   |
| Additional Information: 1                                   |                   |
|                                                             |                   |
|                                                             |                   |
|                                                             |                   |
| 1.2.1.3. Your answer?                                       |                   |
| <b>O</b>                                                    | Select one ontion |
| ⊖ Yes                                                       | Select the option |
| No                                                          |                   |
|                                                             |                   |
|                                                             |                   |
| My replies are in accordance with the specific requirements |                   |
| Threshold: 1 FUR                                            |                   |
| Additional Information: 1                                   |                   |
|                                                             |                   |
|                                                             |                   |
|                                                             |                   |
| 1.2.1.3. Your answer?                                       |                   |
|                                                             |                   |
|                                                             |                   |
| ○ Yes                                                       | Select one option |
| ○ Yes                                                       | Select one option |
| ○ Yes<br>● No                                               | Select one option |

## Viewing a Suppliers Completed ESPD

• Once a competition deadline has passed and the tenderbox has been opened, it is possible to view the ESPD response. Within the 'Show CFT Menu' menu, select 'Offline Evaluation Results'. The ESPD can be viewed by clicking on the .PDF icon in the 'Printer-friendly Tender' column.

| Oifig um Sholáthar Rialtais<br>Office of Government Procurement                                                     |                                                                                                  |                  |                          |                            |         | O sam Cantwell, CAPC ▼                                      |                    |
|----------------------------------------------------------------------------------------------------|--------------------------------------------------------------------------------------------------|------------------|--------------------------|----------------------------|---------|-------------------------------------------------------------|--------------------|
| G CfT Cre                                                                                                    | CfT Creation ▼ CfT Management ▼ CA administration ▼ Coll. of Requirements ▼ Preliminary market ▼ |                  |                          |                            |         |                                                             | 55:04 IST          |
| Offline e                                                                                                    | valuation results                                                                                |                  |                          |                            |         |                                                             |                    |
| CFT: FW FOR MISCELLANEOUS SUPPLIES FOR CENTRAL GOVERNMENT (STATUS: EVALUATION) MY CFT ROLE IS: PO/TC +PO/OS +PO/ESR |                                                                                                  |                  |                          |                            |         | Show CfT M                                                  | enu 🔻              |
| Cycle 1                                                                                                    | Cycle 1                                                                                          |                  |                          |                            |         | CfT core informat<br>Associated office                      | ion<br>rs          |
| Economic                                                                                                    | Operator Name ÷                                                                                  | T/P receipt ID ÷ | Original uploaded file + | Printer-friendly tender \$ | Score ¢ | Ap PO/ES declaration<br>CfT documents<br>Interested Supplie | ו responses<br>ers |
| vodafone                                                                                                    |                                                                                                  | 000001806        | <b>i</b>                 | 2                          | 1.0000  | Ap Tenders                                                  |                    |
|                                                                                                    |                                                                                                  |                  |                          |                            |         | Ranking<br>Offline evaluation<br>Workflow                   | results            |
|                                                                                                    |                                                                                                  |                  |                          |                            |         | Offline evaluation<br>Workflow                              | results            |

• The printer friendly PDF version includes the responses submitted by the supplier for each ESPD question.

e.g. when **yes** was selected as a response it is highlighted in <u>yellow</u>:

- Section Description: Participation in a criminal organisation
  - Criterion Description: Your answer?
  - Criterion type: list
    - <mark>Yes</mark>

- No

e.g.2 when a **date** or a **text** was provided it appears in EO value:

- Criterion Description: Date of conviction
- Criterion type: date
  - Eo Value: 01/06/2023

- Criterion Description: Please describe them

- Criterion type: area

- Eo Value: All suppliers are VAT Compliant within the EU.